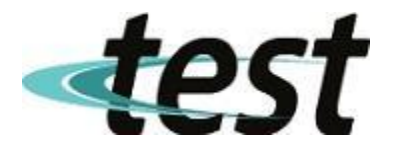

# Szybkie programowanie falownika Folinn H1 (90 % zastosowań)

- 1. Wpisanie parametrów silnika ( dane z tabliczki znamionowej ) :
  - P06.10 typ silnika
  - P06.11 moc znamionowa silnika
  - P06.12 napięcie znamionowe silnika
  - P06.13 częstotliwość znamionowa silnika
  - P06.14 prąd znamionowy silnika
  - P06.15 znamionowa prędkość obrotowa wirnika silnika
  - P06.70 rodzaj obciążenia

# 2.Zadawanie sygnału start :

- a. P03.00 = 1 start/stop z klawiatury (nastawa fabryczna)
- b. P03.00 = 2 start/stop Modbus RTu
- c. P03.00 = 3 start/stop prawo zacisk S1
  - P03.04 = 4 start/stop lewo zacisk S2

3.Zadawanie częstotliwości :

- 1. Z klawiatury:
  - P01.63 = 0 klawiatura
  - $P02.03 = 1 klawiatura UP \blacktriangle$
  - P02.04 = 1 klawiatura DOWN  $\blacksquare$
  - P02.26 wartość inkrementu/dekrementu prędkości UP/DOWN (nastawa procentowa!)
- Komunikacja Modbus RTu P02.10 = 5 – komunikacja jako źródło F1
- 3. Wejścia analogowe
  - P02.10 = 2 wejście analogowe AI-1(wejście napięciowe/prądowe)
  - P02.10 = 3 wejście analogowe AI-1(wejście napięciowe/prądowe)
- 4. Rampa czas od 0 Hz do 50 Hz i odwrotnie :

P02.50 - rampa START ( nastawa fabryczna 10.0 sek. )

- P02.70 rampa STOP ( nastawa fabryczna 10.0 sek. )
- 5. Częstotliwość minimalna :
  - P02.19 (nastawa fabryczna 00.0 Hz)
- 6. Częstotliwość maksymalna większa niż 50 Hz :
  - P05.08 (nastawa fabryczna 55.0 Hz)
  - P02.18 (nastawa fabryczna 50.0 Hz)
- 7. Częstotliwość maksymalna mniejsza niż 50 Hz :
  - P02.18 (nastawa fabryczna 50.0 Hz)
- 8. Wybór trybu sterowania :
  - P05.00 = 0 U/f ustawić gdy nie korzysta się z trybu pracy wektorowej falownika
  - P05.00 = 1 SVC bezczujnikowe sterowanie wektorowe (nastawa fabryczna)
- Przywrócenie nastaw fabrycznych :
  - P01.11 = 2

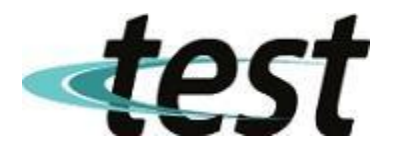

#### Włączenie trybu sterowania wektorowego

9. Wpisanie parametrów silnika jak w p.1

10.Ustawienie zadawania sygnału start – klawiatura falownika jak w p. 2

11. Wybór rodzaju autotuningu :

P06.00 = 1 - autotuning pełny

P06.00 = 2 - autotuning uproszczony

12. Przyciśnięcie przycisku RUN. Silnik nie będzie się obracał, a na wyświetlaczu pojawi się napis "L0000". Falownik odczytuje pozostałe parametry silnika niezbędne przy pracy wektorowej.

13.Po zakończeniu autotuningu wcisnąć przycisk STOP

14. Należy powrócić do poprzedniego zadawania sygnału START - p. 2

# Programowanie falownika – wbudowana klawiatura

1. Wejście/wyjście tryb programowania - przycisk PRG.

Pojawi się komunikat P02.00

2.Przy pomocy przycisków : ▲ , ▼ , ◄ należy ustawić właściwy parametr.

3. Wejście w edycję parametru : dłuższe naciśnięcie przycisku ◀.

4. Przy pomocy przycisków : ▲ , ▼ , ◄ należy ustawić właściwą wartość parametru.

5.Zatwierdzenie wartości parametru : dłuższe naciśnięcie przycisku <.

6. Wyjście z trybu programowania - przycisk PRG.

## Przeglądanie zadanych parametrów

1.Poprzez naciśnięcie przycisku : ◀.